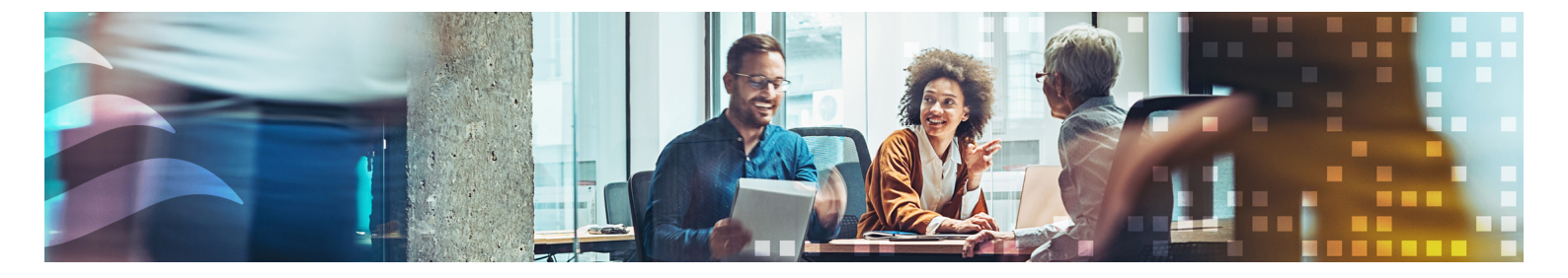

### DE

# BENUTZERHANDBUCH RCFD-230C

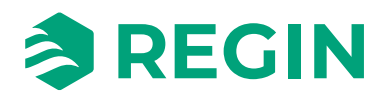

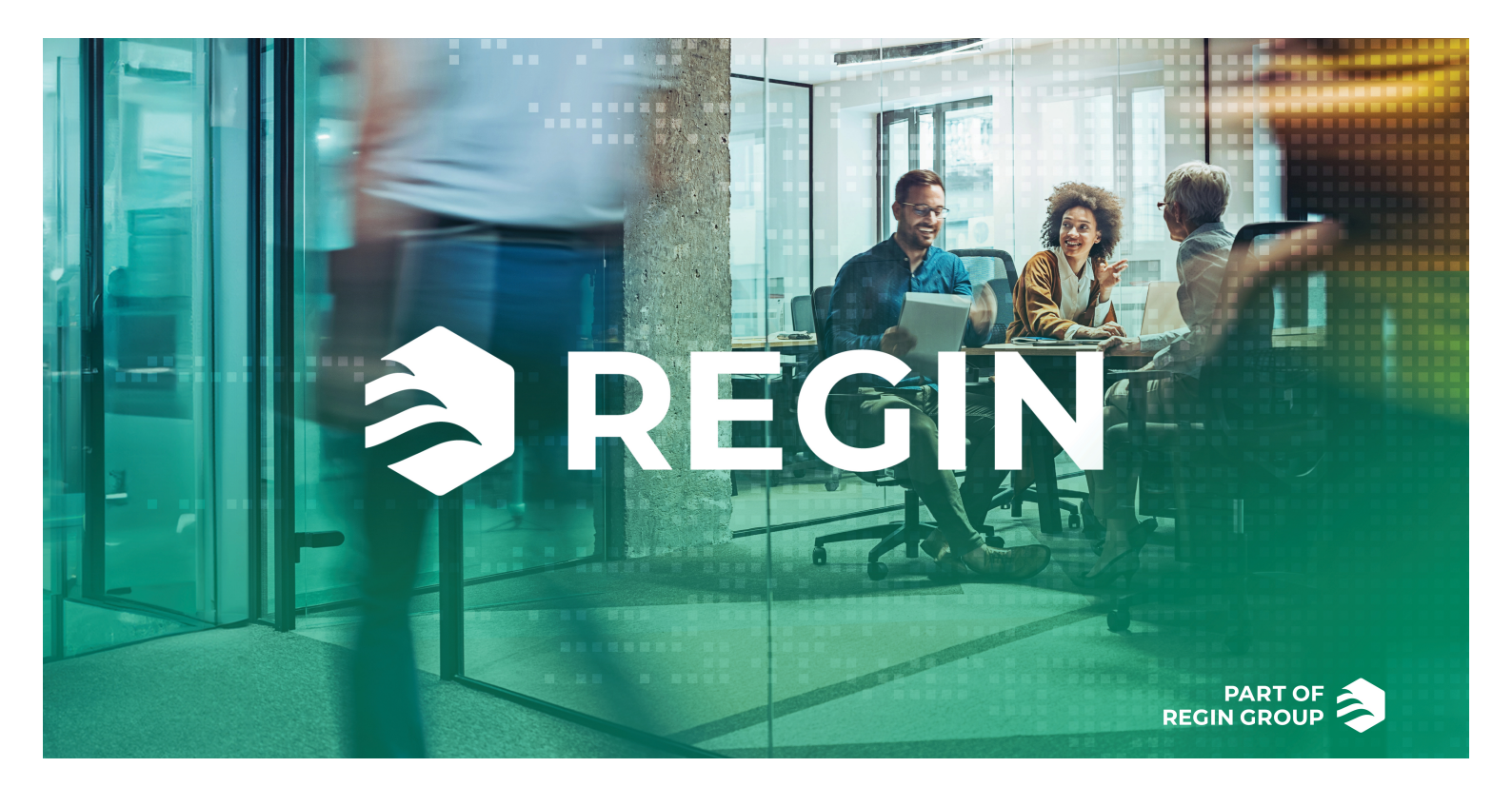

### DANKE!

Regin bietet umfassende Lösungen für die Gebäudeautomation, einschließlich intuitiver BMS/GLT-Lösungen, frei programmierbarer und vorprogrammierter Controller, Feldgeräte und mehr. Diese Kombination mit DEOS und Industrietechnik unterstützt Systemintegratoren, Installateure und Immobilieneigentümer mit einer leistungsstarken Toolbox, die Gebäudeautomationslösungen ermöglicht, welche Energie und Zeit in der technischen Planung und Umsetzung sparen. Ein vielseitiges Gebäudemanagement, optimierte Raumregelung und effektive Arbeitsabläufe sind heute die Grundpfeiler für führende Immobilieneigentümer, um deutliche Energieeinsparungen in Immobilien zu realisieren. Regin teilt das klare Ziel der Gruppe, diese Herausforderung auf dem Weg in eine nachhaltige Zukunft zu meistern.

# HAFTUNGSAUSSCHLUSS

Die Informationen in diesem Benutzerhandbuch sind sorgfältig überprüft und als korrekt angesehen worden. AB Regin gewährt keine Garantie für den Inhalt des Handbuches und bittet Fehler, Ungenauigkeiten und Doppeldeutigkeiten anzumerken, damit Korrekturen vorgenommen werden können. Änderungen der Informationen in diesem Dokument sind vorbehalten. Einige Produktnamen in diesem Handbuch werden nur zur Identifikation verwendet und können Markenzeichen der entsprechenden Firmen sein.

© AB Regin. All rights reserved.

Rev. C, 2024-07-10

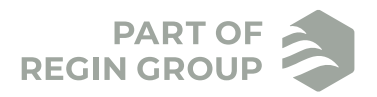

| 1  | Einle   | itung                                    | 5        |
|----|---------|------------------------------------------|----------|
| 2  | Regl    | erfunktionen                             | 6        |
|    | 2.1     | Regelmodi                                | .6       |
|    |         | 2.1.1 4-Rohr-System                      | .6       |
|    |         | 212 2-Rohr-System                        | 6        |
|    |         | 213 Regelmodus-Finstellungen             | 6        |
|    | 22      | Funktionsweise der Regelung              | 7        |
|    | 2.2     | 2.2.1 Heizung und Kühlung                | . / 7    |
|    |         | 2.2.1 Firstallungen Hoiz /Kühlfunktion   | . /<br>Q |
|    | 22      | Change Over                              | 0.       |
|    | 2.5     | 2.2.1 Allgemein                          | 0.       |
|    |         | 2.3.1 Aligemein                          | 0.       |
|    |         | 2.3.2 Change-over Erkennung              | .9       |
|    |         | 2.3.3 Change-Over uber das Display       | .9       |
|    | 2.4     | 2.3.4 Change-Over Einstellungen          | .9       |
|    | 2.4     | Ventilatorregelung                       | 0        |
|    |         | 2.4.1 Drei-stufiger Ventilator           | 0        |
|    |         | 2.4.2 Schimmelschutzfunktion             | 1        |
|    |         | 2.4.3 Ventilatorregelung, Einstellungen1 | 1        |
|    | 2.5     | Stellantriebregelung 1                   | 2        |
|    |         | 2.5.1 Ventile für Heizen/Kühlen          | 2        |
|    |         | 2.5.2 Einstellungen Stellantrieb         | 2        |
|    | 2.6     | Reglerstatusl                            | 3        |
|    |         | 2.6.1 Aus                                | 3        |
|    |         | 2.6.2 Standby1                           | 3        |
|    |         | 2.6.3 Belegt                             | 4        |
|    |         | 2.6.4 Flussdiagramm für die Regelmodi    | 4        |
|    |         | 2.6.5 Fernbedienung                      | 4        |
|    |         | 2.6.6 Reglermodus Finstellungen          | 15       |
|    | 27      | Präsenzerkennung                         | 5        |
|    | 2.7     | 2.7.1 Funktion                           | 15       |
|    |         | 2.7.1 Funktion                           | 15       |
|    |         | 2.7.2 Enii-/Ausschaftverzogerung         | 15       |
|    |         | 2.7.5 Frasenz, Einstehungen              | 5        |
| 3  | Disp    | ay Layout1                               | 7        |
|    | 31      | Das Display                              | 17       |
|    | 3.1     | Display Modi                             | 17       |
|    | 5.2     | 2.2.1 Allgomain                          | 17       |
|    |         | 2.2.2 In slation Marken Marken Marken 1  | 17       |
|    |         | 3.2.2 makuver Modus:                     | 17       |
|    |         | 3.2.3 Aktiver Modus:                     | L /      |
|    |         | 3.2.4 Sollwert-Modus:                    | 1/       |
|    |         | 3.2.5 Anzeigemodus, Einstellungen        | 8        |
|    | 3.3     | Tasten                                   | 8        |
|    | 3.4     | Segmente                                 | 9        |
| 1. | Harc    | waro 2                                   | $\cap$   |
| 4  |         | 11 A1                                    |          |
|    | 4.1     | Abmessungen                              | 20       |
|    | 4.2     | Anschlussbild                            | 20       |
| ۸n | hand    | A Technische Daten 2                     | 5        |
|    | many    |                                          |          |
| An | ihana   | B Parameterliste                         | 3        |
|    |         |                                          | - 1      |
| An | hang    | C Modbus-Variablenliste                  | 6        |
|    | C.1     | Einleitung                               | 26       |
|    | C 2     | Modhus-Register-Typen 7                  | 26       |
|    | $C_{3}$ | Diskrete Fingangsregister                | 20       |
|    | 0.5     |                                          | -0       |

| C.4 | Coils-Register   | 27 |
|-----|------------------|----|
| C.5 | Eingangsregister |    |
| C.6 | Holding Register | 29 |

# 1 Einleitung

RCFD-230C ist ein elektronische Fan-Coil-Thermostate für die Raumtemperaturregelung. Er ist geeignet für jede Art von Gebäude, wo Energie gespart werden soll und trotzdem ein hoher Komfort gewünscht ist. Die Möglichkeit, je nach Nutzung der Räume zwischen verschiedenen Regel-Modi zu wechseln macht ihn besonders geeignet für öffentliche Räume wie etwas Hotelzimmer, Büroräume, Schulen und Krankenhäuser, etc. Das Gerät kann entweder im Stand-Alone-Modus oder über Modbus arbeiten, was eine Integration mit anderen Systemen wie SCADA oder DDC ermöglicht. Das modulare Design vereinfacht die Installation und die Unterputzmontage verleiht dem Gerät ein unauffälliges Aussehen.

Dieses Handbuch beschreibt die Funktionsweise des Thermostats und liefert hardwarerelevante Informationen bezüglich der Schnittstellen, der Verdrahtung, der Montage, der Wartung und des Service, etc.

Im Handbuch vorkommende speziele Textformate:

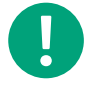

**Hinweis!** Diese Box und das Symbol werden verwendet, um hilfreiche Tips und Tricks anzuzeigen.

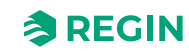

# 2 Reglerfunktionen

# 2.1 Regelmodi

Der Thermostat kann in 4- oder 2-Rohr-Systemen eingesetzt werden. Die Funktionsweise der Regelmodi ermöglicht es them Thermostaten unterschiedliche HLK-Systeme für die Raumregelung zu regeln. Das bedeutet unterschiedliche Kombinationen von Heiz- und Kühlgeräten die Teil des Raumes sind. Der Thermostat kann in einen der beiden Regelmodi eingestellt werden:

- ✓ 4-Rohr-System: Heizung und Kühlung
- ✓ 2-Rohr-System: Heizen oder Kühlen (Change-Over)

#### 2.1.1 4-Rohr-System

Im 4-Rohr-System wechselt der Thermostat automatisch zwischen seiner Funktion als Heizungsthermostat und Kühlungsthermostat. Dieser Regelmodus eignet sich besonders für HLK-Systeme, bei denen ein Fan-Coil-Gerät für Heizen und Kühlen verwendet wird.

Der Thermostat arbeitet als Heizungsthermostat, wenn die Raumtemperatur niedriger ist als eine spezielle Temperatur und als Kühlungsthermostat, wenn die Raumtemperatur höher ist als eine spezielle Temperatur.

#### 2.1.2 2-Rohr-System

Dieser Regelmodus eignet sich besonders für HLK-Systeme, bei denen ein Fan-Coil-Gerät mit 2-Leitungen für Heizen und Kühlen verwendet wird. (Siehe *Bild 2-1*). Durch die Changer-Over-Funktion können Sie den Regler in einem 2-Rohr-System verwenden, bei dem Kaltwasser und Warmwasser im selben Rohr fließen, wobei nur ein Ventil für beide Regelungen (Warmwasser- und Kaltwasserverteilung) verwendet wird. Der Thermostat ist entweder im Heiz- oder im Kühlmodus und wechselt zwischen diesen beiden Modi gemäß der der Change-Over-Funktion. Die Change-Over Funktion eird in Kapitel 2.3 näher beschrieben

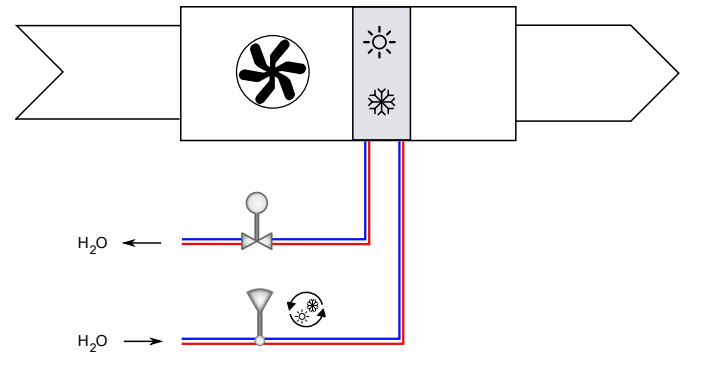

Bild 2-1 Das 2-Rohr-System

#### 2.1.3 Regelmodus-Einstellungen

| Parameter        | Beschreibung                                                     |                                                                  |
|------------------|------------------------------------------------------------------|------------------------------------------------------------------|
| 8                | Regelmodus<br>0 = System mit 2 Rohren<br>1 = System mit 4 Rohren |                                                                  |
| Modbus-Register  | Modbus-Wert                                                      | Beschreibung                                                     |
| Holding Register | 5                                                                | Regelmodus<br>0 = System mit 2 Rohren<br>1 = System mit 4 Rohren |

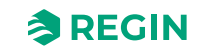

### 2.2 Funktionsweise der Regelung

#### 2.2.1 Heizung und Kühlung

Der Thermostat verwendet einen berechneten Sollwert für Heizen und Kühlen (SP<sub>calc</sub>) Da der Benutzer den Basissollwert erhöhen oder reduzieren kann, verwendet der berechnete Sollwert sowohl die Totzone als auch die vom Benutzer definierte Sollwertänderung (SP<sub>adi</sub>).

- ✓ Heizen:  $SP_{calc} = SP_{basic} + SP_{adj}$  (Totzone / 2)
- ✓ Kühlen:  $SP_{calc} = SP_{basic} + SP_{adj} + (Totzone / 2)$

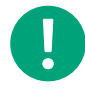

**Hinweis!** Die Totzone ist abhängig vom momentanen Status des Reglers. Daher ist der berechnete Sollwert anders, wenn der Regler im "Belegt"-Status ist, als wenn er im "Standby"-Status ist.

Die Heizfunktion ist aktiv, wenn die Raumtemperatur niedriger ist als SP<sub>calc</sub> minus einer definierten Temperaturspanne (Hysterese). Der Heiz-Ausgang wird geschlossen, wenn die Temperatur den Sollwert erreicht.

Siehe Bild 2-2.

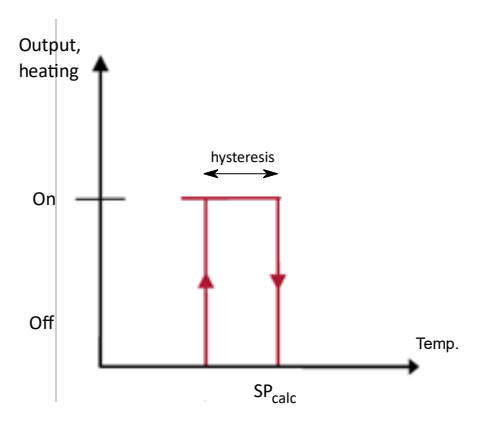

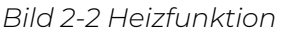

Die Kühlfunktion ist aktiv, wenn die Raumtemperatur höher ist als SP<sub>calc</sub> plus einer definierten Temperaturspanne (Hysterese). Der Kühl-Ausgang wird geschlossen, wenn die Temperatur den Sollwert erreicht. Siehe *Bild 2-3*.

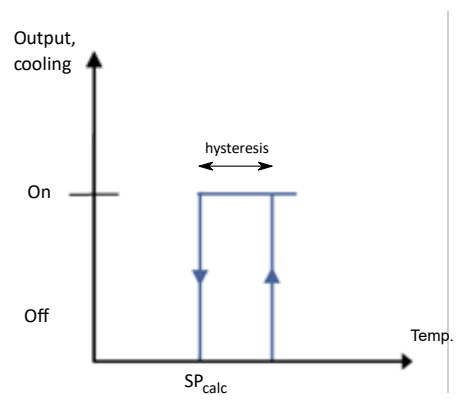

Bild 2-3 Kühlfunktion

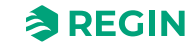

#### 2.2.2 Einstellungen Heiz-/Kühlfunktion

| Parameter        | Beschreibung            | Beschreibung                                                            |  |  |
|------------------|-------------------------|-------------------------------------------------------------------------|--|--|
| 1                | Basissollwert (SP basi  | Basissollwert (SP basic)                                                |  |  |
| 2                | Totzone für die Sollwer | tberechnung im <i>Belegt</i> -Modus (Heizen und Kühlen)                 |  |  |
| 3                | Totzone für die Sollwer | Totzone für die Sollwertberechnung im Standby-Modus (Heizen und Kühlen) |  |  |
| 7                | Hysterese, Temperatu    | Hysterese, Temperaturspanne für die Zweipunktregelung (Ein/Aus)         |  |  |
|                  |                         |                                                                         |  |  |
| Modbus-Register  | Modbus-Adresse          | Beschreibung                                                            |  |  |
| Holding Register | 1                       | Basissollwert (SP basic)                                                |  |  |
| Holding Register | 2                       | Totzone für die Sollwertberechnung im Belegt-Modus (Heizen und Kühlen)  |  |  |
| Holding Register | 3                       | Totzone für die Sollwertberechnung im Standby-Modus (Heizen und Kühlen) |  |  |
| Holding Register | 4                       | Hysterese, Temperaturspanne für die Zweipunktregelung (Ein/Aus)         |  |  |

### 2.3 Change-Over

#### 2.3.1 Allgemein

Change-Over ist eine Regelfunktion, die es dem Thermostaten ermöglicht entweder ein Heizsignal oder Kühlsignal über den selben Ausgang zu realisieren. Dies wird erreicht durch ein verschieben des Change-Over-Status von *Heizen* auf *Kühlen* und umgekehrt. Durch die Changer-Over-Funktion können Sie den Regler in einem 2-Rohr-System verwenden, bei dem Kaltwasser und Warmwasser im selben Rohr fließen, wobei nur ein Ventil für beide Regelungen (Warmwasser- und Kaltwasserverteilung) verwendet wird.

Der Change-Over-Status kann auf Heizen oder Kühlen eingestellt sein.

Der Change-Over-Status wird durch einen der verfügbaren change-over-modi verändert:

✓ Manuelles Heizen

Der Thermostat arbeitet als reiner Heizungsregler.

✓ Manuelles Kühlen

Der Thermostat arbeitet als reiner Kühlregler.

✓ Change-Over-Funktion, Manuell / Automatik

Die Umschaltung kann manuell, über die Kommunikationsschnittstelle oder durch den Temperaturfühler an AI *Temp* oder den Schalter an DI erfolgen. Der Regler ist werkseitig auf 2-Rohr-Betrieb und mit Change-Over eingestellt.

In Abhängigkeit vom Change-Over-Status wird im Display das Heiz- oder Kühlsymbol angezeigt (Heizen oder Kühlen)

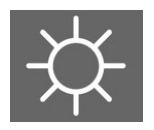

Bild 2-4 Das Heizsymbol im Display für Change-Over-Status, Heizen

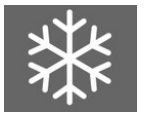

Bild 2-5 Das Kühlsymbol im Display für Change-Over-Status, Kühlen

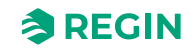

#### 2.3.2 Change-over Erkennung

Die Erkennung der Umschaltung wird entweder mit Hilfe eines PT1000 Fühlers erreicht, der an einem analogen Eingang angeschlossen ist, oder durch einen potentialfreien Kontakt, der an einem digitalen Eingang angeschlossen ist. Der Pt1000-Fühler wird dabei so montiert, dass die Vorlauftemperatur gemessen werden kann.

Wird ein PT1000-Fühler für die Change-Over-Erkennung verwendet, so findet eine Änderung des Change-Over-Status auf Grund einer Differenz zwischen der Raumtemeratur und der Vorlauftemperatur statt. Der Thermostat ändert den Change-Over-Status auf *Heizen*, wenn die Vorlauftemperatur 3 °C höher ist als die Raumtemperatur (Werkseinstellung) Der Thermostat ändert den Change-Over-Status auf *Kühlen*, wenn die Vorlauftemperatur 3 °C niedriger ist als die Raumtemperatur (Werkseinstellung) Das Ventil muss für die Berechnung mindestens 20% offen sein , damit ein gültiger Vorlaufwert ermittelt werden kann.

Wird der potentialfreie Kontakt für die Change-Over-Erkennung verwendet, dann setzt der Thermostat den Change-Over-Status auf *Kühlen*, wenn der Kontakt geschlossen ist. Der Thermostat setzt den Change-Over-Status auf *Heizen*, wenn der Kontakt geöffnet ist. Dies setzt voraus, dass der digitale Eingang auf **Normal** offen gesetzt ist.

#### 2.3.3 Change-Over über das Display

Ist der Parameter 9 oder das Holding Register 12 auf 0 gesetzt, dann wird die Change-Over-Funktion über das Display verändert. Ein Wechsel von Heizmodus in den Kühlmodus und umgekehrt erfolgt dann durch drücken der Change-Over-Taste. Dies ist die einzige Konfiguration, wo die Change-Over-Taste auf dem Display sichtbar ist.

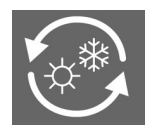

#### 2.3.4 Change-Over Einstellungen

| Parameter | Beschreibung                                                                                                    |
|-----------|----------------------------------------------------------------------------------------------------|
| 9         | Change-Over-Modus:<br>0 = Manuelle Einstellung über das Display<br>1 = Manuell Heizen<br>2 = Manuell Kühlen<br>3 = Automatisch über analogen oder digitalen Eingang       |
| 10        | Differenz zwischen der Mediumtemperatur und der Raumtemperatur um zu Heizen zu wechseln.                                                                                  |
| 11        | Differenz zwischen der Mediumtemperatur und der Raumtemperatur um zu Kühlen zu wechseln.                                                                                  |
| 12        | An DI1 angeschlossenen Fühler<br>0 = Kein Fühler angeschlossen<br>1-2 = <i>Nicht verwendet</i><br>3 = Präsenzmelder (Aktiv <i>Belegt</i> -Modus<br>4 = Change-Over-Fühler |
| 15        | DI1 Normal offen (NO) / normal geschlossen (NC)<br>0 = NO<br>1 = NC                                                                                                    |
| 17        | An Al1 angeschlossenen Fühler<br>0 = Kein Fühler angeschlossen (Interner NTC-Fühler wird verwendet)<br>1 = Raumtemperaturfühler<br>2 = Change-Over-Temperaturfühler       |

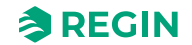

| Modbus-Register                              | Modbus-Adresse | Beschreibung                                                                                                    |
|----------------------------------------------|----------------|----------------------------------------------------------------------------------------------------|
| Coils-Register                               | 10             | DI1 Normal offen (NO) / normal geschlossen (NC)<br>0 = NO<br>1 = NC                                                                            |
| Holding Register                             | 12             | Change-Over-Modus:<br>0 = Manuelle Einstellung über das Display<br>1 = Manuell Heizen<br>2 = Manuell Kühlen<br>3 = Automatisch via AI1/DI1     |
| Holding Register                             | 13             | Differenz zwischen der Mediumtemperatur und der Raumtemperatur um zu Heizen zu wechseln.                                                       |
| Holding Register 14 Differenz :<br>Kühlen zu |                | Differenz zwischen der Mediumtemperatur und der Raumtemperatur um zu Kühlen zu wechseln.                                                       |
| Diskrete<br>Eingangsregister                 | 4              | Change-Over-Modus:<br>0 = Heizen<br>1 = Kühlen<br>Aktiv, falls der Change-Over-Fühler an DI1 angeschlossen ist, Ansonsten = 0.                 |
| Eingangsregister                             | 11             | Momentane Change-Over-Temperatur Zeigt NaN! falls kein Fühler ange-<br>schlossen ist.                                                          |
| Eingangsregister                             | 22             | Wert vom externen Change-Over-Temperaturfühler. Zeigt einen Wert vom Change-Over-Fühler, der an Al1 angeschlossen ist. Ansonsten zeigt er NaN! |

# 2.4 Ventilatorregelung

#### 2.4.1 Drei-stufiger Ventilator

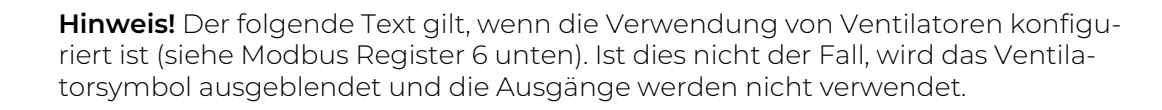

Das Gerät kann 3-stufige Ventilatoren über Relais regeln. Der Ventilator kann in einer von diesen 4 Arten konfiguriert werden.

- 1. Der Ventilator folgt weder Heizen noch Kühlen und kann nur manuell eingestellt werden.
- 2. Der Ventilator folgt lediglich einer Heizanforderung.
- 3. Der Ventilator folgt lediglich einer Kühlanforderung.
- 4. Der Ventilator folgt sowohl einer Heiz- als auch einer Kühlanforderung.

Die Ventilatorstufe (-geschwindigkeit) wird durch die Abweichung zwischen der Raumtemperatur und dem berechneten Sollwert (SP<sub>calc</sub>) bestimmt (Siehe 2.2.1). Ventilatorstufe 1 startet, wenn die Temperaturabweichung min. 1°C vom berechneten Sollwert abweicht. (Werkseinstellung) Ventilatorstufe 2 startet, wenn die Temperaturabweichung min. 2°C vom berechneten Sollwert abweicht und Ventilatorstufe 3 startet, wenn die Temperaturabweichung min. 3°C vom berechneten Sollwert abweicht. (Werkseinstellung) Wenn sich die Abweichung reduziert wird auch die Ventilatorstufe reduziert.

Der Benutzer kann die Ventilatorstufe manuell über die Ventilator-Taste in der rechten unteren Ecke des Displays verändern.

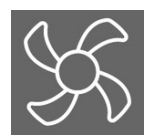

Durch das Drücken der Ventilatortaste werden die einzelnen Betriebsarten wie folgt aufgerufen:

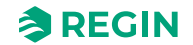

Auto -> Manuell Stufe 0 (Ventilator Stop) -> Manuell Stufe 1 -> Manuell Stufe 2 - > Manuell Stufe 3 -> Auto

Das Ventilator-Symbol im oberen Teil des Displays dreht sich, wenn der Ventilator eingeschaltet ist (automatisch oder manuell) und steht, wenn der Ventilator steht. Das Symbol "Man" leuchtet auf, solange sich der Ventilator im Status Manuell Stufe 0 ... Manuell Stufe 3 befindet. Ansonsten ist es nicht sichtbar. "Auto" leuchtet auf, wenn Auto Stufe gewählt wurde. Ansonsten ist es nicht sichtbar. Die Balken für die Ventilatorgeschwindigkeit entsprechen der gewählten Ventilator-Stufe in manuellem oder automatischem Modus.

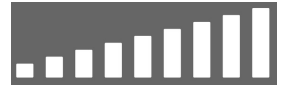

Bild 2-6 Ventilatorgeschwindigkeits-Balken

Über Modbus ist es möglich, den Ventilator eine Mindestgeschwindigkeit (Stufe) vorzugeben. Das gilt für alle Betriebsstati außer *AUS*, wo der Ventilator ausgeschaltet ist.

#### 2.4.2 Schimmelschutzfunktion

Um das Risiko der Schimmelbldung im Fan-Coil-Gerät zu minimieren ist es möglich eine Schimmelschutzfunktion zu aktivieren. Bei aktivierter Schimmelschutzfunktion ist der Ventilator auf der niedrigsten Stufe im Dauerbetrieb, um die Luft im Raum kontinuierlich in Bewegung zu halten und somit der Schimmelbildung im Fan-Coil vorzubeugen.

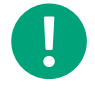

Hinweis! Bei aktivierter Schimmelschutzfunktion läuft der Ventilator auch im *AUS*-Modus.

#### 2.4.3 Ventilatorregelung, Einstellungen

| Parameter | Beschreibung                                                                                                    |
|-----------|----------------------------------------------------------------------------------------------------|
| 16        | Schimmelschutzfunktion<br>0 = Nicht aktiv<br>1 = Aktiv                                                                                                    |
| 20        | Ventilatorregelung<br>0 = Keine Regelung<br>1 = Steuerung in Abhängigkeit des Heizbedarfs<br>2 = Steuerung in Abhängigkeit des Kühlbedarfs<br>3 = Steuerung in Abhängigkeit des Heiz- und Kühlbedarfs |
| 21        | Anzahl der verwendeten Ventilatorstufen.<br>1 = eine Ventilatorstufe wird verwendet.<br>2 = zwei Ventilatorstufen werden verwendet.<br>3 = drei Ventilatorstufen werden verwendet.                    |

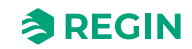

| Modbus-Register                                                                                                    | Modbus-Adresse | Beschreibung                                                                                                    |
|----------------------------------------------------------------------------------------------------|----------------|----------------------------------------------------------------------------------------------------|
| Holding Register                                                                                                    | 6              | Ventilatorregelung (bei Einstellung 0 - keine Ventilatorsteuerung, das Ventila-<br>torsymbol im Display wird ausgeblendet)<br>0 = Keine Regelung<br>1 = Steuerung in Abhängigkeit des Heizbedarfs<br>2 = Steuerung in Abhängigkeit des Kühlbedarfs<br>3 = Steuerung in Abhängigkeit des Heiz- und Kühlbedarfs |
| Holding Register 34                                                                                                    |                | 0 = Keine Regelung<br>1 = Ventilatorstufe 1 aktiv an DO <i>FAN1</i><br>2 = Ventilatorstufe 2 aktiv an DO <i>FAN2</i><br>3 = Ventilatorstufe 3 aktiv an DO <i>FAN3</i><br>4 = Auto Ventilatorstufe folgt der Heiz- und Kühlanforderung gemäß der<br>Anwendung.                                                 |
| Coils-Register       1       Minimale Ventilatorstufe Der Ventilator läuft mindestens auf Stu         AUS-Modus       0 = Nicht aktiv         1 = Aktiv |                | Minimale Ventilatorstufe Der Ventilator läuft mindestens auf Stufe 1, außer im<br><i>AUS</i> -Modus<br>0 = Nicht aktiv<br>1 = Aktiv                                                                                                    |
| Coils-Register                                                                                                    | 2              | Schimmelschutzfunktion<br>0 = Nicht aktiv<br>1 = Aktiv                                                                                                    |
| Diskrete Register                                                                                                    | 5              | 0 = Ventilatorstufe 1 ist <i>nicht</i> aktiv<br>1 = Ventilatorstufe 1 ist aktiv                                                                                                    |
| Diskrete Register                                                                                                    | 6              | 0 = Ventilatorstufe 2 ist <i>nicht</i> aktiv<br>1 = Ventilatorstufe 2 ist aktiv                                                                                                    |
| Diskrete Register                                                                                                    | 7              | 0 = Ventilatorstufe 3 ist <i>nicht</i> aktiv<br>1 = Ventilatorstufe 3 ist aktiv                                                                                                    |

### 2.5 Stellantriebregelung

#### 2.5.1 Ventile für Heizen/Kühlen

Das Ventil hat 2 digitale Ausgänge für die Regelung von thermischen Stellantrieben für Heizen und Kühlen, (z.B. Klemmen *Heat* und *Cool*) Der thermische Stellantriebe *Heat* ist immer für das Heizventil konfiguriert und *Cool* ist immer für das Kühlventil konfiguriert. Wird Wärme benötigt, dann ist *Heat* EIN und *Cool* ist AUS. Wird Kälte benötigt, dann ist *Cool* EIN und *Heat* ist AUS.

#### 2.5.2 Einstellungen Stellantrieb

| Parameter       | Beschreibung                                                                   |                                                                                |  |
|-----------------|--------------------------------------------------------------------------------|--------------------------------------------------------------------------------|--|
| 31              | DO <i>Heat</i> Normal offen (NO) / normal geschlossen (NC)                     |                                                                                |  |
|                 | 1 = NC                                                                         |                                                                                |  |
| 32              | DO <i>Cool</i> Normal offen (NO) / normal geschlossen (NC)<br>0 = NO<br>1 = NC |                                                                                |  |
| Madhua Daniatan |                                                                                | Deschusikung                                                                   |  |
| Modbus-Register | Modbus-Adresse                                                                 | Beschreibung                                                                   |  |
| Coils-Register  | 15                                                                             | DO <i>Heat</i> Normal offen (NO) / normal geschlossen (NC)<br>0 = NO<br>1 = NC |  |
| Coils-Register  | 16                                                                             | DO <i>Cool</i> Normal offen (NO) / normal geschlossen (NC)<br>0 = NO<br>1 = NC |  |

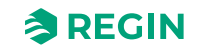

### 2.6 Reglerstatus

Der Reglerstatus ist eine Funktion, die es dem HLK-System ermöglicht mit Prioritäten auf Komfort oder Energieeinsparung zu arbeiten.

Die folgenden Reglerstati stehen zur Verfügung. Der Thermostat befindet sich immer in einem von ihnen.

- 🗸 Aus
- ✓ Standby
- ✓ Belegt

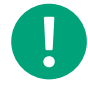

**Hinweis!** Daher ist der berechnete Sollwert anders, wenn der Regler im *Belegt*-Modus ist, als wenn er im *Standby*-Modus ist. Siehe Kapitel *2.2.1* für weitere Informationen zu dieser Funktion.

Tabelle 2-1 Reglerstatus Übersicht.

| Regler-<br>status | Beschreibung                                                                                                    | Verwendung        | Display-Verhalten                                                                                                    |
|-------------------|----------------------------------------------------------------------------------------------------|-------------------|----------------------------------------------------------------------------------------------------|
| Aus               | Der Betriebsmodus wird typischer Weise<br>verwendet, wenn sich niemand im Raum<br>befindet z.B. während der Ferien oder an<br>langen Wochenenden.                                          | Energieeinsparung | Die Hintergrundbeleuchtung ist ausgeschaltet.<br>Die Taste für Ein/Aus ist sichtbar.                                                                                       |
| Standby           | Der Betriebsmodus wird typischer Weise<br>verwendet, wenn sich über einen kurzen Zeit-<br>raum niemand im Raum befindet z.B. am<br>Nachmittag, in der Nacht oder an kurzen<br>Wochenenden. | Energieeinsparung | Die Hintergrundbeleuchtung ist eingeschaltet<br>(gedämpft).<br>Raumistwert oder der benutzerdefinierte Soll-<br>wert werden angezeigt (Abhängig von der<br>Konfiguration). |
| Belegt            | Komfort-Status, wenn eine Person im Raum<br>erkannt worden ist.                                                                                                    | Komfort           | Die Hintergrundbeleuchtung ist eingeschaltet<br>(gedämpft).<br>Raumistwert oder der benutzerdefinierte Soll-<br>wert werden angezeigt (Abhängig von der<br>Konfiguration). |

#### 2.6.1 Aus

Der Thermostat heizt und kühlt nicht. Der Ventolator ist ausgeschaltet, es sei denn die Schimmelschutzfunktion ist aktiviert, wodurch der Ventilator auf der niedrigsten Stufe läuft.

Alle Segmente im Display sind gedämpft sichtbar außer die EIN/AUS-Taste (Siehe Kapitel 3.3). Der Thermostat kann nicht aus dem *AUS*-Status von selbst aufwachen, wenn eine Präsenz im Raum erkannt wird. Nur die Betätigung der EIN/AUS-Taste auf dem Display oder ein Befehl für die Kommunikationsschnittstelle können den Thermostaten starten.

#### 2.6.2 Standby

Der Thermostat arbeitet mit dem berechneten Sollwert für den Standby-Modus (Siehe Kapitel 2.2.1)

Dies ist der Regelmodus, den der Thermostat annimmt, wenn er keine Eingabe von den Eingängen, vom Display oder über die Kommunikationsschnittstelle erhält. Dies ist auch der normale Modus nach dem Einschalten, wenn kein Präsenzmelder Anwesenheit anzeigt.

Im Standby-Modus wird das "nicht belegt"-Segment im Display angezeigt.

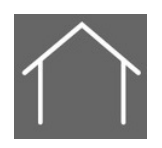

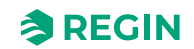

#### 2.6.3 Belegt

Ein Präsenzmelder kann an den Digitaleingang (DI1) angeschlossen werden, um zwischen dem *Belegt*- und *Standby*-Modus zu wechseln. Das Umschalten zwischen *Belegt* und *Aus* kann auch über die Kommunikationsschnittstelle erfolgen. Der Thermostat arbeitet mit dem berechneten Sollwert für den *Belegt*-Modus (siehe 2.2.1).

Im Belegt-Modus wird das "Belegt"-Segment im Display angezeigt.

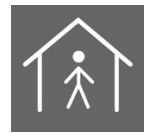

#### 2.6.4 Flussdiagramm für die Regelmodi

Der Standardmodus für den Thermostaten ist der *Standby*-Modus Wenn keine externen Einflüsse auf den Thermostaten wirken kehrt der Regler in diesen Status zurück. Siehe *Bild 2-7* um ein besseres Verständnis dafür zu bekommen, wie sich der Regler zwischen dein einzelnen Modi bewegt.

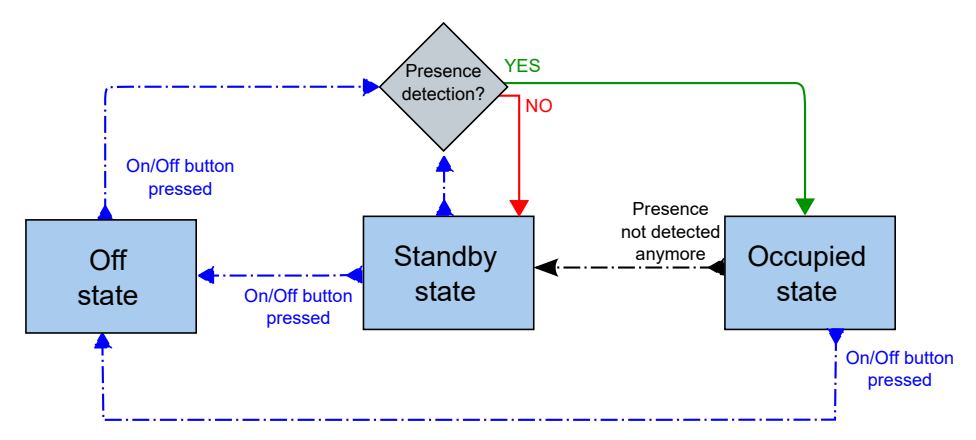

Bild 2-7 Ändern des Regelmodus (Nicht über die Fernbedienung)

#### 2.6.5 Fernbedienung

Die Fernbedienung ist eine Möglichkeit einen spezifischen Regelmodus einzunehmen u.z. über die Modbus-Kommunikation. Man kann hiermit die Regelmodi *AUS, Standby* und *Belegt* einstellen. Durch die Fernbedienung wird jedoch der Modi nicht so festgelegt, dass ein externes Ereignes, wie z.B. der Präsenzmelder, nicht zu einer Änderung des Modus führen kann.

**Beispiel:** Der Regler ist aus momentan im *Belegt*-Modus. Über die Fernbedienung wird der Modus auf *Standby* gewechselt. Der Regler wechselt nun in den *Standby*-Modus und bleibt dort. Der angeschlossene Präsenzmelder erkennt nun jemanden im Raum und bewirkt damit eine Änderung des Reglermodus in den *Belegt*-Modus. Er bleibt in diesem Modus, bis entweder keine Präsenz mehr erkannt wird oder ein neuer Modus per Fernzugriff gesetzt wird. Wenn die Konfiguration keine Fernbedienung vorsieht, befindet sich der Regler normalerweise im Modus *Standby/Nicht* belegt, abhängig vom Präsenzmelder im Modus *Belegt* oder im Modus *Aus*, wenn der Benutzer das Gerät mit der *Ein/Aus*-Taste ausschaltet.

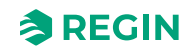

#### 2.6.6 Reglermodus, Einstellungen

| Modbus-Register  | Modbus-Adresse | Beschreibung                                                                                                    |  |
|------------------|----------------|----------------------------------------------------------------------------------------------------|--|
| Eingangsregister | 9              | Aktueller Reglermodus<br>0 = AUS<br>1 = Nicht verwendet<br>2 = Standby<br>3 = Nicht verwendet<br>4 = Belegt (Komfort)                                                                   |  |
| Holding Register | 17             | Einstellung des momentanen Reglemodus über die Fernbedienung<br>0 = AUS<br>1 = Nicht verwendet<br>2 = Standby<br>3 = Nicht verwendet<br>4 = Belegt (Komfort)<br>5 = Keine Fernsteuerung |  |

### 2.7 Präsenzerkennung

#### 2.7.1 Funktion

Die Präsenzmeldung ist eine Funktion im Regler, der es ermöglicht automatisch zwischen den Regelmodi zu wechseln, sobald sich jemand im Raum befindet. Ein Präsenzmelder oder der Hotelkartenhalter sind mit dem Eingang DI verbunden und erwirken einen Wechsel zwischen *Belegt*-Modus und *Standby*-Modus.

Befindet sich der Regler im Status *Präsenzerkennung* so prüft er kontinuierlich die Präsenz über den Eingang DI.

#### 2.7.2 Ein-/Ausschaltverzögerung

Ist der Eingang DI1 für den Präsenzmelder konfiguriert gibt es eine Ein-/Ausschaltverzögerung, die konfiguriert werden kann. Die Einschaltverzögerung veranlaßt den Präsenzmelder für die konfigurierte Zeit zu warten, bis die *Präsenzerkennung* gemeldet wird. Die Ausschaltverzögerung veranlaßt den Präsenzmelder für die konfigurierte Zeit zu warten, bis das *Ende der Präsenzerkennung* gemeldet wird.

Der Standardwert ist 0, was bedeutet, dass die Präsenzerkennung AN oder AUS ist.

#### 2.7.3 Präsenz, Einstellungen

| Parameter | Beschreibung                                                                                                    |
|-----------|----------------------------------------------------------------------------------------------------|
| 12        | Fühler/Melder ist angeschlossen an DI<br>0 = Kein Fühler angeschlossen<br>1-2 = <i>Nicht verwendet</i><br>3 = Präsenzmelder (Aktiv <i>Belegt</i> -Modus<br>4 = Change-Over-Fühler |
| 13        | Einschaltverzögerung für DI in Minuten                                                                                                    |
| 14        | Ausschaltverzögerung für DI in Minuten                                                                                                    |
| 15        | DI1 Normal offen (NO) / normal geschlossen (NC)<br>0 = NO<br>1 = NC                                                                                                    |

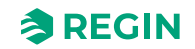

| Modbus-Register              | Modbus-Adresse | Beschreibung                                                                                                    |  |
|------------------------------|----------------|----------------------------------------------------------------------------------------------------|--|
| Diskrete<br>Eingangsregister | 3              | Präsenz erkannt<br>0 = Kein Präsenzmelder ist konfiguriert<br>1 = Präsenzmelder ist konfiguriert für DI                                                |  |
| Holding Register             | 15             | Einschaltverzögerung für DI in Minuten                                                                                                    |  |
| Holding Register             | 16             | Ausschaltverzögerung für DI in Minuten                                                                                                    |  |
| Holding Register             | 48             | Fühler/Melder ist angeschlossen an DI1<br>0 = Kein Fühler angeschlossen<br>1-2 = <i>Nicht verwendet</i><br>3 = Präsenzmelder<br>4 = Change-Over-Fühler |  |
| Coils-Register               | 10             | DI1 Normal offen (NO) / normal geschlossen (NC)                                                                                                    |  |

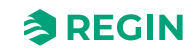

### 3 Display Layout

3.1 Das Display

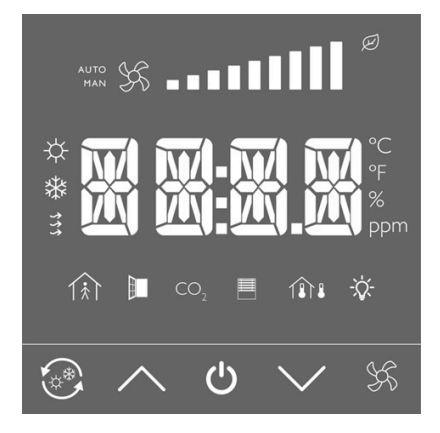

### 3.2 Display-Modi

#### 3.2.1 Allgemein

Das Display hat 3 verschiedene Arten in dem es arbeitet, wenn es im Standby- und im Belegt-Modus ist:

- ✓ Inaktiver Modus:
- ✓ Aktiver Modus:
- ✓ Sollwert-Modus:

#### 3.2.2 Inaktiver Modus:

Wenn das Touchdisplay über eine definierte Zeitspanne nicht benutzt wurde geht es in den *inaktiven* Modus. In diesem Modus sind alle Tasten und Segmente, außer den beiden Pfeil-Tasten im Display abgedunkelt. Die Zeitspanne, bevor das Display in den *inaktiven*-Modus geht wird im Parameter *Inactive Delay* festgelegt. Wird dieser Wert auf 0 gesetzt dunkelt das Display niemals ab.

#### 3.2.3 Aktiver Modus:

Der *Aktive*-Modus ist der Modus den der benutzer sieht, wenn das Display aktiviert wird ohne dass ein Wert eingegeben wird. In diesem Modus ist es möglich einen dieser beiden Werte im Display anzuzeigen:

- ✓ Der berechnete Sollwert (SP<sub>calc</sub>)
- ✓ Die momentane Raumtemperatur (entweder durch den internen Fühler oder durch einen angeschlossenen externen Fühler gemessen).

Das Symbol für die Raumtemperatur leuchtet in diesem Modus immer, da dieser Wert immer gemessen wird und somit immer aktuelle Werte vorhanden sind.

#### 3.2.4 Sollwert-Modus:

Der *Sollwert*-Modus ist der Modus den der Benutzer sieht, wenn er die gewünschte Raumtemperatur (Sollwert) über das Display einstellt. Dieser Modus wird aktiv, sobald der Benutzer eine der Pfeiltasten im Aktiv-Modus drückt. In diesem Modus können 2 verschiedene Werte gewählt werden, die angezeigt werden:

✓ Der berechnete Sollwert (*SP*<sub>calc</sub>)

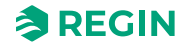

✓ Die momentane vom Benutzer gewählte Sollwertanpassung ( $SP_{adj}$ ).

### 3.2.5 Anzeigemodus, Einstellungen

| Parameter | Beschreibung                                                                                                    |
|-----------|----------------------------------------------------------------------------------------------------|
| 44        | Inactive delay<br>Verzögerung für das Dimmen des Displays und start des <i>inaktiven</i> -Modus. Wird dieser Wert auf 0 gesetzt<br>dunkelt das Display niemals ab.                                               |
| 45        | Display Einstellung im <i>inaktiven</i> -Modus<br>0 = Zeige den berechneten Sollwert ( <i>SP<sub>calc</sub></i> )<br>1 = Zeige die Raumtemperatur                                                                |
| 46        | Display Einstellung im <i>Sollwert</i> -Modus<br>0 = Zeige den berechneten Sollwert ( <i>SP<sub>calc</sub></i> )<br>1 = Zeige die momentane vom Benutzer gewählte Sollwertanpassung ( <i>SP<sub>adj</sub></i> ). |
| 47        | Positive Sollwertanpassung. Die maximal erlaubte vom Benutzer gewählte Sollwerterhöhung ( $SP_{adj}$ )                                                                                                    |
| 48        | Negative Sollwertanpassung. Die maximal erlaubte vom Benutzer gewählte Sollwertreduzierung (S $P_{adj}$ )                                                                                                    |
| 49        | Helligkeit der Segmente in Display im Aktiven- und Sollwert-Modus sowie Anzeige der Pamaterliste.                                                                                                    |

| Modbus-Register  | Modbus-Adresse | Beschreibung                                                                                                    |  |
|------------------|----------------|----------------------------------------------------------------------------------------------------|--|
| Holding Register | 37             | Die momentane vom Benutzer gewählte Sollwertanpassung ( <i>SP<sub>adj</sub></i> ) durch<br>Verwendung der Pfeiltasten.<br>Kann über die Fernebdienung zurückgesetzt werden.<br>0 = Keine momentane Sollwertanpassung vorhanden |  |
| Holding Register | 38             | Positive vom Benutzer gewählte Sollwertanpassung. Die maximal erlaubte vom Benutzer gewählte Sollwerterhöhung ( <i>SP<sub>adj</sub></i> )                                                                                      |  |
| Holding Register | 39             | Negative vom Benutzer gewählte Sollwertanpassung. Die maximal erlaubte vom Benutzer gewählte Sollwertreduzierung ( $SP_{adj}$ )                                                                                                |  |
| Holding Register | 53             | Verzögerung für den inaktiven-Modus<br>Verzögerung für das Dimmen des Displays und start des <i>inaktiven</i> -Modus.<br>Wird dieser Wert auf 0 gesetzt dunkelt das Display niemals ab.                                        |  |
| Holding Register | 57             | Display Einstellung im <i>inaktiven</i> -Modus<br>0 = Zeige den berechneten Sollwert ( <i>SP<sub>calc</sub></i> )<br>1 = Zeige die Raumtemperatur                                                                              |  |
| Holding Register | 58             | Display Einstellung im <i>Sollwert</i> -Modus<br>0 = Zeige den berechneten Sollwert ( <i>SP<sub>calc</sub></i> )<br>1 = Zeige die momentane vom Benutzer gewählte Sollwertanpassung ( <i>SP<sub>adj</sub></i> ).               |  |
| Holding Register | 59             | Intensität oder Helligkeit des Displays im Aktiven und Sollwert-Modus                                                                                                    |  |
| Holding Register | 60             | Intensität oder Helligkeit des Displays im inaktiven-Modus                                                                                                    |  |

# 3.3 Tasten

| Symbol   | Beschreibung                                                                                                    |  |  |
|----------|----------------------------------------------------------------------------------------------------|--|--|
|          | Change-Over-Taste<br>Dies ist eine Kombination aus zwei Segmenten, dem äußeren Pfeil und der<br>inneren Sonne/Schneeflocke. Diese 2 Segmente werden individuell<br>kontrolliert. |  |  |
| $\frown$ | Pfeil nach oben / Erhöhen-Taste                                                                                                    |  |  |
| し        | Ein/Aus-Taste                                                                                                    |  |  |

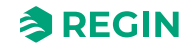

| Symbol                                                                                                    | Beschreibung                        |
|----------------------------------------------------------------------------------------------------|-------------------------------------|
| $\searrow$                                                                                                    | Pfeil nach unten / Reduzieren-Taste |
| Real and a second second second second second second second second second second second second second second se | Ventilatortaste                     |

# 3.4 Segmente

| Segment   | Beschreibung                                                                                                    |  |  |  |
|-----------|----------------------------------------------------------------------------------------------------|--|--|--|
| XXXXX     | Vier 16-Segment-LCD-Blöcke für numerische Anzeige<br>Alle Segmente werden individuell controlliert, z.B. die Zahlen, der ":" und die<br>beiden "."                                                                                                    |  |  |  |
| °C        | Einheit °C                                                                                                    |  |  |  |
|           | Ventilatorsymbol<br>Zwei 4-Blättrige-Ventilatoren sind miteinen kombiniert. Wenn der Ventilator<br>läuft, dann wechselt das Symbol zwischen der Anzeige aller 8 Blätter und der<br>Anzeige von nur 4 Blättern. Somit wird die Illusion eines drehenden Ventilators<br>erzeugt. |  |  |  |
| AUTO      | Auto-Modus<br>Wird normalerweise in Verbindung mit dem Ventilator Symbol angezeigt, um<br>zu zeigen, dass der Ventilator im Auto-Modus ist.                                                                                                    |  |  |  |
| MAN       | Manueller-Modus<br>Wird normalerweise in Verbindung mit dem Ventilator Symbol angezeigt, um<br>zu zeigen, dass der Ventilator im Manuellen-Modus ist.                                                                                                    |  |  |  |
|           | Ventilatorgeschwindigkeit<br>Jeder Balken ist ein separates Segment und kann individuell verwendet<br>werden. 10 verschiedene Ventilatorstufen können angezeigt werden.                                                                                                    |  |  |  |
|           | Präsenz<br>Die Person und das Haus sind zwei separate Segmente und können individuell<br>verwendet werden.                                                                                                    |  |  |  |
|           | Keine Präsenz<br>Wird in Kombination mit dem Segment "Belegt" verwendet.                                                                                                    |  |  |  |
| *         | Zeigt, dass der Regler im Kühl-Modus ist.                                                                                                    |  |  |  |
| <b></b> ф | Zeigt, dass der Regler im Heiz-Modus ist.                                                                                                    |  |  |  |

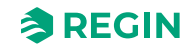

# 4 Hardware

# 4.1 Abmessungen

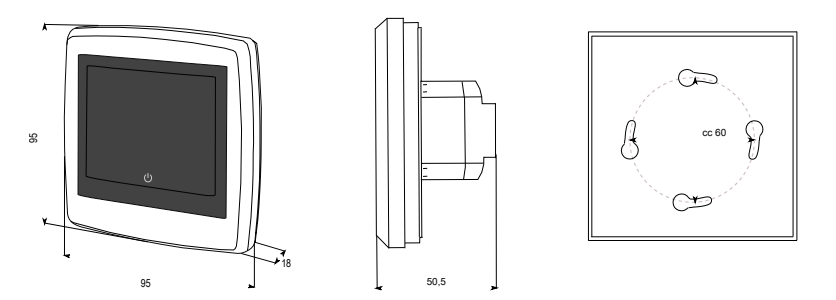

# 4.2 Anschlussbild

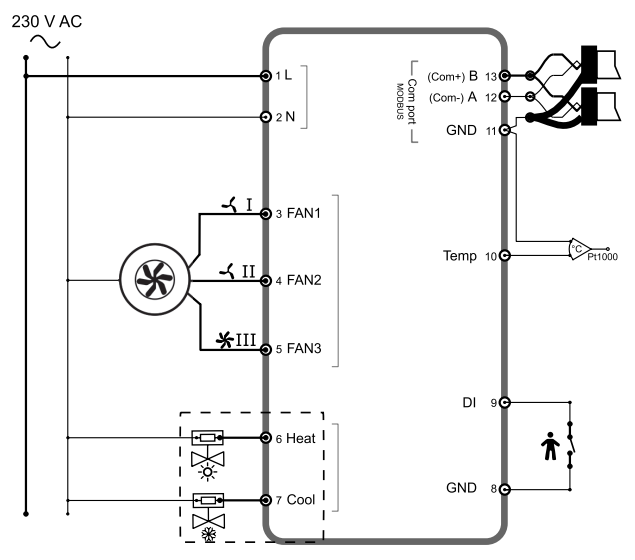

Bild 4-1 4-Rohr-Verdrahtung

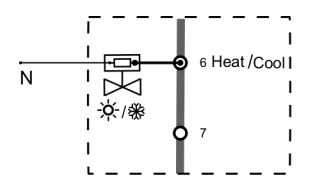

Bild 4-22-Rohr-Verdrahtung

| Klemme                   | Beschreibung        |
|--------------------------|---------------------|
| L                        | Versorgungsspannung |
| Ν                        | Versorgungsspannung |
| FAN1 (Ventilatorstufe 1) | 230 V AC Relais 1   |
| FAN2 (Ventilatorstufe 2) | 230 V AC Relais 2   |
| FAN3 (Ventilatorstufe 3) | 230 V AC Relais 3   |
| Heat (Heizen)            | 230 V AC Relais 4   |
| Cool (Kühlen)            | 230 V AC Relais 5   |

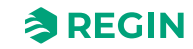

| Klemme     | Beschreibung                                                                     |
|------------|----------------------------------------------------------------------------------|
| GND        | GND (Für DI)                                                                     |
| DI         | Digitaler Eingang für Präsenzmelder, Hotel Key Card etc.                         |
| Temperatur | Analoger Eingang für externen PT1000-Fühler, Change-Over                         |
| GND        | Agnd für Klemme <i>Temperatur</i><br>Serielle Kommunikationsschnittstelle, Com N |
| A          | Serielle Kommunikationsschnittstelle, Com A                                      |
| В          | Serielle Kommunikationsschnittstelle, Com B                                      |

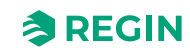

# Anhang A Technische Daten

| Versorgungsspannung                                              | 230 V ~ (207253 V ~ 50/60 Hz)                                                                                                    |  |  |
|------------------------------------------------------------------|----------------------------------------------------------------------------------------------------|--|--|
| Leistungsaufnahme                                                | < 2 VA                                                                                                    |  |  |
| Schutzart                                                        | IP30                                                                                                    |  |  |
| Umgebungsfeuchte                                                 | 10…90 %RH (nicht kondensierend)                                                                                                    |  |  |
| Umgebungstemperatur                                              | 050 °C                                                                                                    |  |  |
| Messbereich, Temperatur                                          | 050 °C                                                                                                    |  |  |
| Fühlerelement, Temperatur                                        | NTC                                                                                                    |  |  |
| Genauigkeit, Temperatur                                          | ±0,5 K                                                                                                    |  |  |
| Display                                                          | Integriert                                                                                                    |  |  |
| Display-Typ                                                      | LED-Hintergrundbeleuchtet, LCD                                                                                                    |  |  |
| Ausgangssignal, Temperatur                                       | NTC                                                                                                    |  |  |
| Sollwertanpassung                                                | 535 °C                                                                                                    |  |  |
| Montage                                                          | Raum (Unterputz mit Schraubenabstand ca. 60mm)                                                                                                    |  |  |
| Installation                                                     | Fan-Coils, 2- oder 4-Leitersystem                                                                                                    |  |  |
| Digitaleingänge (DI)                                             | 1 x potentialfreier Schließkontakt                                                                                                    |  |  |
| Digitalausgänge (DO)                                             | 3 Relaisausgänge für dreistufige Ventilatoren (230 V AC, max. 5 A)<br>2 Relaisausgänge für thermische oder 2-Punkt Ventilstellantriebe (230 V AC, max. A) |  |  |
| Analogeingänge (Al)                                              | 1 x PT1000                                                                                                    |  |  |
| Umschaltfunktion (Change-Over)                                   | Automatisch                                                                                                    |  |  |
| Kommunikationsschnittstelle                                      | 1                                                                                                    |  |  |
| Interne serielle Schnittstelle, Typ                              | RS-485                                                                                                    |  |  |
| Interne serielle Schnittstelle, Protokoll                        | Modbus (RTU)                                                                                                    |  |  |
| Interne serielle Schnittstelle,<br>Kommunikationsgeschwindigkeit | 9600 bps (4800…38400 bps)                                                                                                    |  |  |
| Interne serielle Schnittstelle, Parität                          | Gerade (,Ungerade, Keine)                                                                                                    |  |  |
| Interne serielle Schnittstelle, Stopp-Bit                        | 1 (1 oder 2)                                                                                                    |  |  |
| Kabelanschluss                                                   | Schraubklemmen, max. 1,5 mm2 (AWG 16)                                                                                                    |  |  |
| Abmessungen, außen (B x H x T)                                   | 95 x 95 x 50.5 mm                                                                                                    |  |  |
| Gewicht (mit Verpackung)                                         | 0,24 kg                                                                                                    |  |  |
| Motorial Cabäusa und Saskal                                      | Delveerbanet PC                                                                                                    |  |  |
| Meterial, Genause und Socker                                     |                                                                                                    |  |  |
| material, Feuerbestandigkeit                                     |                                                                                                    |  |  |
| Farbe                                                            | Abdeckung: Signalweiß RAL 9003 / Tiefschwarz RAL 9005<br>Bodenplatte: Signalweiß RAL 9003 / Tiefschwarz RAL 9005                                          |  |  |

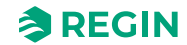

### Anhang B Parameterliste

Die Parameterliste wird verwendet, um eine Standardkonfiguration für den Regler zu verwenden. Sie ist als eine schnelle Konfigurationsmöglichkeit für Installateure gedacht.

Die Parameterliste wird durch eine spezielle Tastensequenz in den Regler geladen.

- ✓ Drücken Sie gleichzeitiges die Pfeiltasten *AUFWÄRTS* und *ABWÄRTS* (5 Sekunden).
- ✓ 0000 wird im Display angezeigt.
- ✓ Lassen Sie die Taste los.
- ✓ Drücken Sie die Pfeiltaste *AUFWÄRTS* zwei mal während 0000 im Display angezeigt wird (5 sec) ansonsten kehrt das Display in den *inaktiven*-Modus zurück
- ✓ P001 wird im Display angezeigt (Parameter 1)
- ✓ Verwenden Sie die Pfeiltasten *AUFWÄRTS* und *ABWÄRTS* um durch die Parameterliste zu blättern.

Das Display sieht in der Parameterliste so etwa aus: Bild B-1.

| auto 🖌 🔳 |     |
|----------|-----|
|          | 123 |
| 111      | Â   |
| ~        | ር 🗸 |

Bild B-1 Die Displayanzeige, wenn Sie sich in der Parameterliste befinden.

Wird das Display länger als 5 sec im Parametermenü gelassen ohne, dass irgend eine Aktivität auf dem Display geschieht (Drücken einer Taste), dass verlässt der Regler das Parametermenü und kehrt in den *inaktiven*-Modus zurück.

| Parametern-<br>ummer | Beschreibung                                                                                                    | Standardwert | Min-Wert | Max-Wert |
|----------------------|----------------------------------------------------------------------------------------------------|--------------|----------|----------|
| 1                    | Basissollwert (SP basic)                                                                                                    | 22 °C        | 5        | 50       |
| 2                    | Totzone für die Sollwertberechnung im <i>Belegt</i> -Modus (Heizen und Kühlen)                                                                                         | 2 °C         | 1        | 10       |
| 3                    | Totzone für die Sollwertberechnung im <i>Standby-</i><br>Modus (Heizen und Kühlen)                                                                                     | 14 K         | 1        | 30       |
| 4-6                  | Nicht verwendet                                                                                                    | 0            | 0        | 0        |
| 7                    | Hysterese, Temperaturspanne für die Zweipunktrege-<br>lung (Ein/Aus)                                                                                                   | 1 K          | 0        | 30       |
| 8                    | Regler-Modus<br>0 = System mit 2 Rohren<br>1 = System mit 4 Rohren                                                                                                    | 0            | 0        | 1        |
| 9                    | Change-Over-Modus:<br>0 = Manuelle Einstellung über das Display<br>1 = Manuell Heizen<br>2 = Manuell Kühlen<br>3 = Automatisch über analogen oder digitalen<br>Eingang | 0            | 0        | 3        |
| 10                   | Differenz zwischen der Mediumtemperatur und der<br>Raumtemperatur um zu Heizen zu wechseln.                                                                            | 3 °C         | 1        | 25       |

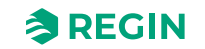

| Parametern-<br>ummer | Beschreibung                                                                                                    | Standardwert | Min-Wert | Max-Wert |
|----------------------|----------------------------------------------------------------------------------------------------|--------------|----------|----------|
| 11                   | Differenz zwischen der Mediumtemperatur und der Raumtemperatur um zu Kühlen zu wechseln.                                                                                                    | 3 °C         | 1        | 25       |
| 12                   | Verwendung von DI1<br>0 = Kein Fühler angeschlossen<br>1-2 = <i>Nicht verwendet</i><br>3 = Präsenzmelder (Aktiv <i>Belegt</i> -Modus)<br>4 = Change-Over-Fühler                                          | 3            | 0        | 4        |
| 13                   | Einschaltverzögerung für DI in Minuten                                                                                                    | 0 Min        | 0        | 120      |
| 14                   | Ausschaltverzögerung für DI in Minuten                                                                                                    | 0 Min        | 0        | 120      |
| 15                   | DI1 Normal offen (NO) / normal geschlossen (NC)<br>0 = NO<br>1 = NC                                                                                                    | 0            | 0        | 1        |
| 16                   | Schimmelschutzfunktion<br>0 = Nicht aktiv<br>1 = Aktiv                                                                                                    | 0            | 0        | 1        |
| 17                   | An Al1 angeschlossener Fühler<br>0 = Kein Fühler angeschlossen (Interner NTC-Fühler<br>wird verwendet)<br>1 = Raumtemperaturfühler<br>2 = Change-Over-Temperaturfühler                                   | 0            | 0        | 2        |
| 18                   | Temperaturkorrektur AI1                                                                                                    | 0 K          | -10      | 10       |
| 19                   | Temperaturkorrektur interner NTC Fühler                                                                                                    | 0 K          | -10      | 10       |
| 20                   | Ventilatorregelung<br>0 = Keine Regelung<br>1 = Steuerung in Abhängigkeit des Heizbedarfs<br>2 = Steuerung in Abhängigkeit des Kühlbedarfs<br>3 = Steuerung in Abhängigkeit des Heiz- und<br>Kühlbedarfs | 3            | 0        | 3        |
| 21                   | Anzahl der verwendeten Ventilatorstufen.<br>1 = eine Ventilatorstufe wird verwendet.<br>2 = zwei Ventilatorstufen werden verwendet.<br>3 = drei Ventilatorstufen werden verwendet.                       | 3            | 1        | 3        |
| 22-29                | Nicht verwendet                                                                                                    |              |          |          |
| 31                   | DO <i>Heat</i> Normal offen (NO) / normal geschlossen<br>(NC)<br>0 = NO<br>1 = NC                                                                                                    | 0            | 0        | 1        |
| 32                   | DO <i>Cool</i> Normal offen (NO) / normal geschlossen<br>(NC)<br>0 = NO<br>1 = NC                                                                                                    | 0            | 0        | 1        |
| 33-38                | Nicht verwendet                                                                                                    |              |          |          |
| 39                   | Heizventil Blockierschutz, Stunde 023                                                                                                    | 23           | 0        | 23       |
| 40                   | Kühlventil Blockierschutz, Stunde 023                                                                                                    | 23           | 0        | 23       |
| 41                   | Heizventilansteuerung<br>0 = Manuell Aus<br>1 = Manuell Ein<br>2 = Auto                                                                                                    | 2            | 0        | 2        |
| 42                   | Kühlventilansteuerung<br>0 = Manuell Aus<br>1 = Manuell Ein<br>2 = Auto                                                                                                    | 2            | 0        | 2        |
| 43                   | Nicht verwendet                                                                                                    |              |          |          |

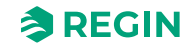

| Parametern-<br>ummer | Beschreibung                                                                                                    | Standardwert         | Min-Wert | Max-Wert |
|----------------------|----------------------------------------------------------------------------------------------------|----------------------|----------|----------|
| 44                   | Inactive delay<br>Verzögerung für das Dimmen des Displays und start<br>des <i>inaktiven</i> -Modus. Wird dieser Wert auf 0 gesetzt<br>dunkelt das Display niemals ab.                                               | 30 s                 | 0        | 600      |
| 45                   | Display Einstellung im <i>inaktiven</i> -Modus<br>0 = Zeige momentanen Sollwert des Reglers<br>1 = Zeige momentanen Raumtemperaturwert des<br>Reglers                                                               | 1                    | 0        | 1        |
| 46                   | Display Einstellung im <i>Sollwert</i> -Modus<br>0 = Zeige den berechneten Sollwert ( <i>SP<sub>calc</sub></i> )<br>1 = Zeige die momentane vom Benutzer gewählte<br>Sollwertanpassung ( <i>SP<sub>adj</sub></i> ). | 1                    | 0        | 1        |
| 47                   | Maximale Sollwerterhöhung<br>min = 0, max = 20                                                                                                    | 3 К                  | 0        | 20       |
| 48                   | Maximale Sollwertreduzierung<br>min = 0, max = 20                                                                                                    | 3 К                  | 0        | 20       |
| 49                   | Helligkeit der Segmente in Display im <i>Aktiven-</i> und<br><i>Sollwert-</i> Modus sowie Anzeige der Pamaterliste.                                                                                                 | 70 %                 | 0        | 100      |
| 50                   | Modbus-Adresse                                                                                                    | Werkseinstellung     | 1        | 254      |
| 51                   | Modbus Geschwindigkeit<br>0 = 4800 bps<br>1 = 9600 bps<br>2 = 19200 bps<br>3 = 38400 bps                                                                                                    | 1                    | 0        | 3        |
| 52                   | Parität und Stoppbits für Modbus-Kommunikation:<br>0 = 8N2<br>1 = 8O1<br>2 = 8E1<br>3 = 8N1                                                                                                    | 2                    | 0        | 3        |
| 53                   | MODbus character timeout (ms)<br>Timeout sollte min 1,5 pro Zeichen sein, d.h. mindes-<br>tens 2 ms. (@9600 baud)                                                                                                   | 2 ms                 | 2        | 1000     |
| 54                   | MODbus-Antwortverzögerung (ms)                                                                                                    | 5 ms                 | 5        | 1000     |
| 55                   | Versionsnummer                                                                                                    | Versionsabhängigkeit | -        | -        |

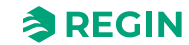

# Anhang C Modbus-Variablenliste

# C.1 Einleitung

Das Modbus-Protokoll ist ein allgemeines Protokoll für den Datenaustausch zwischen z.B. Regelgeräten, SCADA Systemen, Komponenten und elektrischen Zählern. Es ist ein asynchrones, serielles Master-Slave-Protokoll. Es ist weit verbreitet, gut dokumentiert und einfach zu verstehen.

Ein Modbus-Master kann mit bis zu 247 Slave-Geräten kommunizieren (Adresse 1-247). Ein Protokoll wie Modbus besteht aus mehreren Ebenen (OSI-Modell). Dabei ist die untere Ebene immer die physikalische Ebene, die Anzahl an Kabeln und Signalebenen. Die nächste Ebene beschreibt die Kommunikationsparameter (Anzahl Datenbits, Stoppbits, Parität etc). Danach folgen die Ebenen, die die Modbus-spezifischen Funktionen darstellen (Anzahl Bit-Werte pro Nachricht, die Bedeutung verschiedener Nachrichten usw.).

# C.2 Modbus-Register-Typen

- 1. Diskrete Eingangsregister
- 2. Coils-Register
- 3. Eingangsregister
- 4. Holding Register

Unterstützte Modbus-Funktionen:

- ✓ 0x01 = Coil lesen
- ✓ 0x02 = Diskreten Eingang lesen
- ✓ 0x03 = Holding Register lesen
- ✓ 0x04 = Eingangsregister lesen
- ✓ 0x05 = Einzelnen Coil schreiben
- ✓ 0x06 = Einzelnes Register schreiben
- $\checkmark$  0x0F = Mehrere Coils schreiben
- $\checkmark$  0x10 = Mehrere Register schreiben
- $\checkmark$  0x17 = Mehrere Register schreiben/lesen

### C.3 Diskrete Eingangsregister

| Modbus-Adresse | Beschreibung                                                                                                    |
|----------------|----------------------------------------------------------------------------------------------------|
| 1              | Nicht verwendet                                                                                                    |
| 2              | Nicht verwendet                                                                                                    |
| 3              | Präsenzerkennung<br>0 = Präsenz <b>nicht</b> erkannt<br>1 = Präsenz erkannt<br>Aktiv, falls der Präsenzmelder an DI1 angeschlossen ist.     |
| 4              | Change-Over Heizung/Kühlung<br>0 = Change-Over Heizen<br>1 = Change-Over Kühlen<br>Aktiv, falls der Präsenzmelder an DI1 angeschlossen ist. |

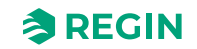

| Modbus-Adresse | Beschreibung                                                                                                    |
|----------------|----------------------------------------------------------------------------------------------------|
| 5              | Ventilatorstufe 1<br>0 = Ventilatorstufe 1 ist <b>nicht</b> aktiv an DO <i>FAN1</i><br>1 = Ventilatorstufe 1 aktiv an DO <i>FAN1</i>                                                    |
| 6              | Ventilatorstufe 2<br>0 = Ventilatorstufe 2 ist <b>nicht</b> aktiv an DO <i>FAN2</i><br>1 = Ventilatorstufe 2 aktiv an DO <i>FAN2</i>                                                    |
| 7              | Ventilatorstufe 3<br>0 = Ventilatorstufe 3 ist <b>nicht</b> aktiv an DO <i>FAN3</i><br>1 = Ventilatorstufe 3 aktiv an DO <i>FAN3</i>                                                    |
| 8              | Ventil Heizen<br>0 = Heizventil ist <b>nicht</b> aktiv an DO <i>Heat</i><br>1 = Heizventil ist aktiv an DO <i>Heat</i>                                                                  |
| 9              | Ventil Kühlen<br>0 = Kühlventil ist <b>nicht</b> aktiv an DO <i>Cool</i><br>1 = Kühlventil ist aktiv an DO <i>Cool</i>                                                                  |
| 10             | Zeigt den momentanen Change-Over-Status des Reglers an.<br>0 = Heizen<br>1 = Kühlen<br>Dieser Wert kann entweder durch <i>DI</i> oder <i>Temp</i> Change-Over-Funktion bestimmt werden. |
| 11-19          | Nicht verwendet                                                                                                    |
| 20             | Aktueller Wert an <i>DI</i> , bevor er gefiltert wird durch etwa NC/NO                                                                                                    |
| 21             | Nicht verwendet                                                                                                    |
| 22             | Aktueller Wert an DO FAN1, nachdem er gefiltert wurde durch etwa NC/NO                                                                                                    |
| 23             | Aktueller Wert an DO FAN2, nachdem er gefiltert wurde durch etwa NC/NO                                                                                                    |
| 24             | Aktueller Wert an DO FAN3, nachdem er gefiltert wurde durch etwa NC/NO                                                                                                    |
| 25             | Aktueller Wert an DO Heat, nachdem er gefiltert wurde durch etwa NC/NO                                                                                                    |
| 26             | Aktueller Wert an DO Cool, nachdem er gefiltert wurde durch etwa NC/NO                                                                                                    |

# C.4 Coils-Register

| Modbus-Adresse | Beschreibung                                                                                                    |
|----------------|----------------------------------------------------------------------------------------------------|
| 1              | Minimale Ventilatorstufe Der Ventilator läuft mindestens auf Stufe 1, außer im <i>AUS</i> -Modus<br>0 = Nicht aktiv<br>1 = Aktiv |
| 2              | Schimmelschutzfunktion<br>0 = Nicht aktiv<br>1 = Aktiv                                                                           |
| 3-9            | Nicht verwendet                                                                                                    |
| 10             | NC/NO für Klemme <i>DI</i><br>0 = NO<br>1 = NC                                                                                   |
| 11-14          | Nicht verwendet                                                                                                    |
| 15             | NC/NO für Klemme <i>Heat</i><br>0 = NO<br>1 = NC                                                                                 |
| 16             | NC/NO für Klemme <i>Cool</i><br>0 = NO<br>1 = NC                                                                                 |

**REGIN** 

# C.5 Eingangsregister

| Modbus-Adresse | Beschreibung                                                                                                    | Skala |
|----------------|----------------------------------------------------------------------------------------------------|-------|
| 1              | Regin Modell Nummer (=1751)                                                                                                    | 1     |
| 2-3            | Nicht verwendet                                                                                                    |       |
| 4              | Status<br>0 = Beta Status<br>1 = Freigegebene Version                                                                                                    | 1     |
| 5-7            | Nicht verwendet                                                                                                    |       |
| 8              | Heizen-/Kühlen-Modus<br>0 = Nicht verwendet<br>1 = Heizen<br>2 = Kühlen                                                                                                    | 1     |
| 9              | Reglerstatus<br>0 = AUS<br>1 = Nicht verwendet<br>2 = Standby<br>3 = Nicht verwendet<br>4 = Belegt (Komfort)                                                                           | 1     |
| 10             | Raumtemperatur<br>Die momentane Raumtemperatur entweder vom interner oder externer Fühler                                                                                              | 10    |
| 11             | Change-Over-Temperatur<br>Momentane Change-Over-Temperatur Zeigt NaN! falls kein Fühler angeschlossen<br>ist.                                                                          | 10    |
| 12-19          | Nicht verwendet                                                                                                    |       |
| 20             | Raumtemperatur (intern)<br>Der gemessene Wert vom internen NTC-Fühler                                                                                                    | 10    |
| 21             | Raumtemperatur (extern)<br>Der gemessene Wert vom externen Temperaturfühler. Zeigt den Wert vom externen<br>Temperaturfühler an, der an AI1 angeschlossen ist. Ansonsten zeigt er NaN! | 10    |
| 22             | Change-Over-Temperatur<br>Der Wert vom externen Change-Over-Temperaturfühler. Zeigt den Wert vom<br>Change-Over-Fühler an, der an Al1 angeschlossen ist. Ansonsten zeigt er NaN!       | 10    |
| 23-24          | Nicht verwendet                                                                                                    |       |
| 25             | Al <i>Temp</i> Raw<br>Dieser Parameter zeigt den Rohwert der Klemme an (bevor er gefiltert wird.) Zeigt<br>NaN! falls kein Fühler angeschlossen ist.                                   | 10    |
| 26             | Nicht verwendet                                                                                                    |       |
| 27             | Al <i>Temp</i><br>Wert eines analogen Eingangs nachdem er gefiltert und skaliert wurde. Zeigt NaN!<br>falls kein Fühler angeschlossen ist.                                             | 10    |
| 28             | Nicht verwendet                                                                                                    |       |
| 29             | Berechneter Sollwert<br>Der aus dem Basissollwert + der Sollwertanpassung berechnete Sollwert für den<br>Regler                                                                        |       |
| 30             | Berechneter Sollwert (SPcalc)<br>Der aus dem Basissollwert, der Sollwertanpassung und der Totzone berechnete<br>Sollwert für den Regler (SPcalc)                                       | 10    |
| 31-32          | Nicht verwendet                                                                                                    |       |

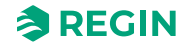

# C.6 Holding Register

| Modbus-<br>Adressen: | Beschreibung                                                                                                    | Einheit | Stan-<br>dardwert | Skala | Min-Wert | Max-<br>Wert |
|----------------------|----------------------------------------------------------------------------------------------------|---------|-------------------|-------|----------|--------------|
| 1                    | Basissollwert ( <i>SP</i> <sub>basic</sub> )                                                                                                    | °C      | 220               | 10    | 50       | 500          |
| 2                    | Totzone zur Berechnung des Sollwerts-Heizen und -Kühlen im<br><i>Belegt</i> -Modus                                                                                                    | °C      | 20                | 10    | 10       | 400          |
| 3                    | Totzone zur Berechnung des Sollwerts-Heizen und -Kühlen im<br>Standby-Modus                                                                                                    | к       | 140               | 10    | 10       | 400          |
| 4                    | Hysterese, Temperaturspanne für die Zweipunktregelung (Ein/<br>Aus)                                                                                                    | к       | 10                | 10    | 5        | 100          |
| 5                    | Regler-Modus<br>0 = System mit 2 Rohren<br>1 = System mit 4 Rohren                                                                                                    | -       | 0                 | 1     | 0        | 1            |
| 6                    | Ventilatorregelung<br>0 = Keine Regelung<br>1 = Steuerung in Abhängigkeit des Heizbedarfs<br>2 = Steuerung in Abhängigkeit des Kühlbedarfs<br>3 = Steuerung in Abhängigkeit des Heiz- und Kühlbedarfs | -       | 3                 | 1     | 0        | 3            |
| 7-10                 | Nicht verwendet                                                                                                    |         |                   |       |          |              |
| 11                   | Anzahl der verwendeten Ventilatorstufen.<br>1 = eine Ventilatorstufe wird verwendet.<br>2 = zwei Ventilatorstufen werden verwendet.<br>3 = drei Ventilatorstufen werden verwendet.                    | -       | 3                 | 1     | 1        | 3            |
| 12                   | Change-Over-Modus:<br>0 = Manuelle Einstellung über das Display<br>1 = Manuell Heizen<br>2 = Manuell Kühlen<br>3 = Automatisch via AI1/DI1                                                            | -       | 0                 | 1     | 0        | 3            |
| 13                   | Temperaturdifferenz zum Wechsel auf Heizen (Regelmodus<br>Change-Over)                                                                                                    | °C      | 30                | 10    | 10       | 250          |
| 14                   | Temperaturdifferenz zum Wechsel auf Kühlen (Regelmodus<br>Change-Over)                                                                                                    | °C      | 30                | 10    | 10       | 250          |
| 15                   | Einschaltverzögerung für Klemme DI in Minuten                                                                                                    | min     | 0                 | 1     | 0        | 120          |
| 16                   | Ausschaltverzögerung für Klemme DI in Minuten                                                                                                    | min     | 0                 | 1     | 0        | 120          |
| 17                   | Einstellung des momentanen Reglemodus über die<br>Fernbedienung<br>0 = AUS<br>1 = keine Aktion<br>2 = Standby<br>3 = keine Aktion<br>4 = Belegt (Komfort)<br>5 = Keine Fernsteuerung                  | -       | 5                 | 1     | 0        | 5            |
| 18-29                | Nicht verwendet                                                                                                    |         |                   |       |          |              |
| 30                   | Manuelle oder Automatische Regelung des Ausgangs für das<br>Heizventil (Klemme <i>Heat</i> )<br>0 = Manuell Aus<br>1 = Manuell Ein<br>2 = Auto (Ausgang wird durch die Heizanforderung geregelt)      | -       | 2                 | 1     | 0        | 2            |
| 31                   | Manuelle oder Automatische Regelung des Ausgangs für das<br>Kühlventil (Klemme <i>Cool</i> )<br>0 = Manuell Aus<br>1 = Manuell Ein<br>2 = Auto (Ausgang wird durch die Kühlanforderung geregelt)      | -       | 2                 | 1     | 0        | 2            |
| 32-33                | Nicht verwendet                                                                                                    |         |                   |       |          |              |

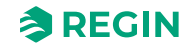

| Modbus-<br>Adressen: | Beschreibung                                                                                                    | Einheit | Stan-<br>dardwert | Skala | Min-Wert | Max-<br>Wert |
|----------------------|----------------------------------------------------------------------------------------------------|---------|-------------------|-------|----------|--------------|
| 34                   | <ul> <li>Manuell/Auto Ventilatorregelung 3-stufiger Ventilator</li> <li>0 = Ventilatorregelung ist nicht aktiv</li> <li>1 = Ventilatorstufe 1 aktiv an DO <i>FAN1</i></li> <li>2 = Ventilatorstufe 2 aktiv an DO <i>FAN2</i></li> <li>3 = Ventilatorstufe 3 aktiv an DO <i>FAN3</i></li> <li>4 = Auto Ventilatorstufe folgt der Heiz- und Kühlanforderung gemäß der Anwendung.</li> </ul> | -       | 4                 | 1     | 0        | 4            |
| 35-36                | Nicht verwendet                                                                                                    |         |                   |       |          |              |
| 37                   | Die momentane vom Benutzer gewählte Sollwertanpassung<br>( <i>SP<sub>adj</sub></i> ) durch Verwendung der Pfeiltasten. Kann über die Fern-<br>ebdienung zurückgesetzt werden.<br>0 = Keine momentane Sollwertanpassung vorhanden                                                                                                    | °C      | 0                 | 10    | -200     | 200          |
| 38                   | Positive vom Benutzer gewählte Sollwertanpassung.<br>Die maximal erlaubte vom Benutzer gewählte Sollwerterhöhung<br>( <i>SP<sub>adj</sub></i> )                                                                                                    | °C      | 30                | 10    | 0        | 200          |
| 39                   | Negative vom Benutzer gewählte Sollwertanpassung.<br>Die maximal erlaubte vom Benutzer gewählte Sollwertreduzie-<br>rung ( <i>SP</i> <sub>adj</sub> )                                                                                                    | °C      | 30                | 10    | 0        | 200          |
| 40-43                | Nicht verwendet                                                                                                    |         |                   |       |          |              |
| 44                   | Heizventil Blockierschutz, Stunde 023                                                                                                    | -       | 23                | 1     | 0        | 23           |
| 45                   | Kühlventil Blockierschutz, Stunde 023                                                                                                    | -       | 23                | 1     | 0        | 23           |
| 46                   | An Al1 <i>Temp</i> angeschlossener Fühler<br>0 = Kein Fühler angeschlossen (Interner NTC-Fühler wird<br>verwendet)<br>1 = Raumtemperaturfühler<br>2 = Change-Over-Temperaturfühler                                                                                                    | -       | 0                 | 1     | 0        | 2            |
| 47                   | Nicht verwendet                                                                                                    |         |                   |       |          |              |
| 48                   | Fühler/Melder ist angeschlossen an Klemme <i>DI1</i><br>0 = Kein Fühler angeschlossen<br>1-2 = <i>Nicht verwendet</i><br>3 = Präsenzmelder (Aktiv <i>Belegt</i> -Modus<br>4 = Change-Over-Fühler                                                                                                    | -       | 3                 | 1     | 0        | 4            |
| 49-52                | Nicht verwendet                                                                                                    |         |                   |       |          |              |
| 53                   | Verzögerung für den inaktiven-Modus<br>Verzögerung für das Dimmen des Displays und start des <i>inak-<br/>tiven</i> -Modus. Wird dieser Wert auf 0 gesetzt dunkelt das Display<br>niemals ab.                                                                                                    | s       | 30                | 30    | 0        | 600          |
| 54                   | Kalibrierung des externen Temperaturfühlers (Klemme <i>Temp</i> )<br>Wird dazu verwendet um Kabelwiderstände auszugleichen und<br>eine korrekte Temperaturmessung von <i>Temp</i> zu gewährleisten.                                                                                                    | -       | 0                 | 10    | -100     | 100          |
| 55                   | Filterwert für Temperatur an Analogeingang <i>Temp</i><br>Low-Pass-Filter um Messwert-Spitzen und Flackern zu<br>eliminieren.                                                                                                    | %       | 20                | 1     | 0        | 100          |
| 56                   | Kalibrierung des internen Temperaturfühlers<br>Wird dazu verwendet um korrekte Werte für den internen Fühler<br>zu bekommen, falls das gewünscht ist.                                                                                                    | -       | 0                 | 10    | -100     | 100          |
| 57                   | Display Einstellung im <i>inaktiven</i> -Modus<br>0 = Zeige den berechneten Sollwert ( <i>SP<sub>calc</sub></i> )<br>1 = Zeige die Raumtemperatur                                                                                                    | -       | 1                 | 1     | 0        | 1            |
| 58                   | Display Einstellung im <i>Sollwert</i> -Modus<br>0 = Zeige den berechneten Sollwert ( $SP_{calc}$ )<br>1 = Zeige die momentane vom Benutzer gewählte Sollwertan-<br>passung ( $SP_{adj}$ ).                                                                                                    | -       | 10                | 1     | 0        | 0            |
| 59                   | Intensität oder Helligkeit des Displays im Aktiven oder Sollwert-<br>Modus                                                                                                    | %       | 70                | 1     | 0        | 100          |
| 60                   | Intensität oder Helligkeit des Displays im inaktiven-Modus                                                                                                    | %       | 25                | 1     | 0        | 100          |

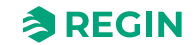

| Modbus-<br>Adressen: | Beschreibung                                                                   | Einheit         | Stan-<br>dardwert           | Skala | Min-Wert | Max-<br>Wert |
|----------------------|--------------------------------------------------------------------------------|-----------------|-----------------------------|-------|----------|--------------|
| 61                   | Die Modbus-Adresse, die der Regler verwendet                                   | -               | Einstel-<br>lung ab<br>Werk | 1     | 1        | 254          |
| 62                   | Modbus Stopp-Bits und Parität<br>0 = 8N2<br>1 = 8O1<br>2 = 8E1<br>3 = 8N1      | -               | 2                           | 1     | 0        | 3            |
| 63                   | Timeout sollte min 1,5 pro Zeichen sein, d.h. mindestens 2 ms.<br>(@9600 baud) | (Gerät:<br>4ms) | 3                           | 1     | 1        | 500          |
| 64                   | Timeout sollte min 3,5 pro Zeichen sein, d.h. mindestens 5 ms.<br>(@9600 baud) | ms              | 5                           | 1     | 1        | 500          |
| 65                   | 0 = 4800 bps<br>1 = 9600 bps<br>2 = 19200 bps<br>3 = 38400 bps                 | -               | 1                           | 1     | 0        | 3            |

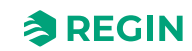

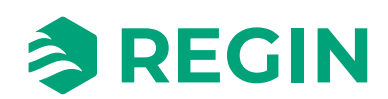

VERTRIEBSKONTAKT DEOS AG, Birkenallee 76, 48432 Rheine, Deutschland Tel: +49 5971 91133-0, Fax: +49 5971 91133-2999 www.deos-ag.com, info@deos-ag.com